# Schritt 1 - Datum auswählen / Promotioncode eingeben

Sie können entweder unter <u>http://www.viennaairport.com/onlineparken</u> oder direkt unter <u>https://parking.viennaairport.com/iPCP/</u> ihren gewünschten Parkzeitraum auswählen.

Bitte verwenden Sie auch an dieser Stelle allfällige Promotioncodes für ihre Buchung. **INFO:** Der Wert der Promotioncodes wird erst am Ende bei der Bezahlung berücksichtigt.

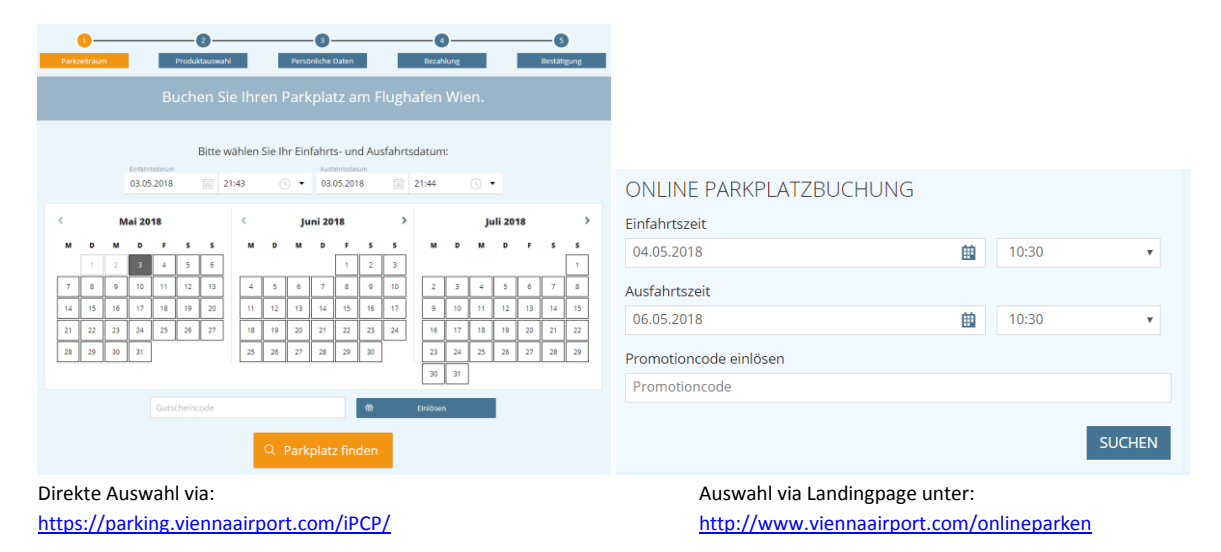

### Schritt 2 – Produktauswahl

Je nach Zeitraum, Promotioncodes und Online-Aktionen bekommen Sie im zweiten Schritt alle verfügbaren Produkte aufgelistet.

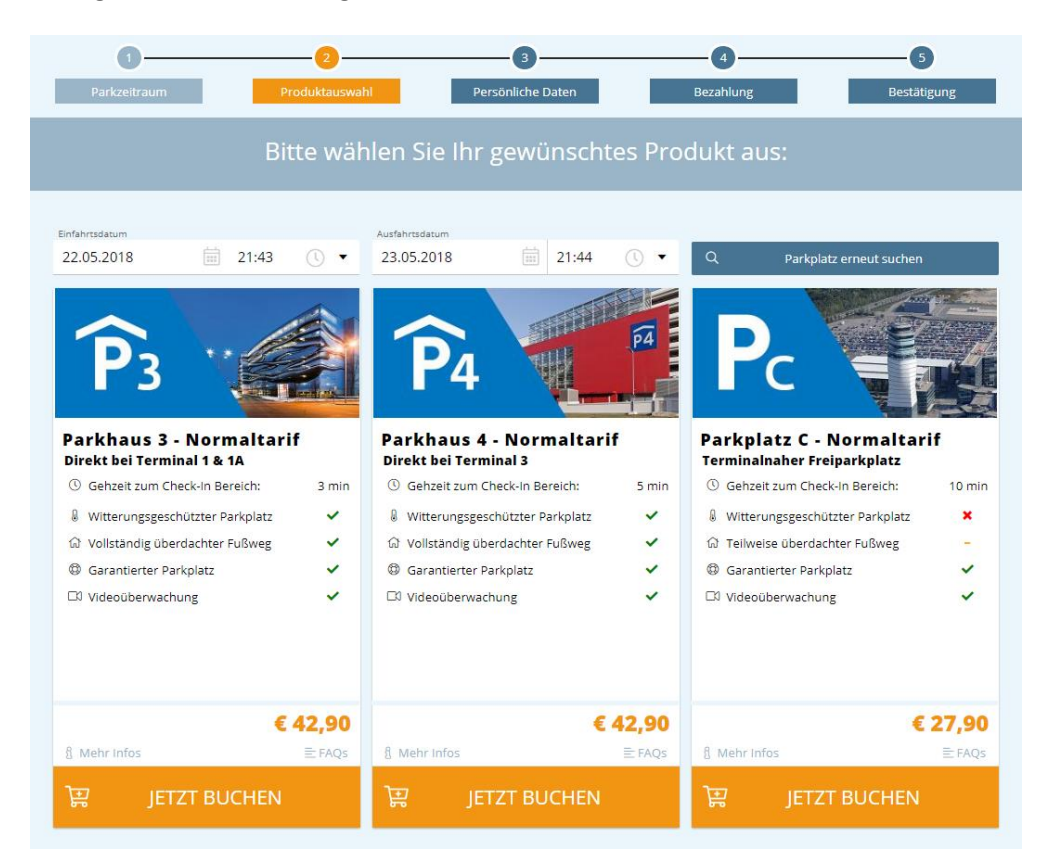

### Schritt 3 – Persönliche Daten

Nach der Produktauswahl benötigen wir Ihre persönlichen Daten für die Buchung. Hier können Sie ein bestehendes Benutzerkonto verwenden, ein neues anlegen oder ohne Registrierung fortfahren.

Vorteil des Benutzerkontos: Sie müssen Ihre Daten bei wiederholten Buchungen nicht erneut eingeben. Diese werden gespeichert und automatisch hinterlegt.

| 1<br>Parkzeitraum                                                                                                    | 2<br>Produktauswahl                                                                                                  | 3<br>Persönliche Daten           | 4<br>Bezahlung                  | 5<br>Bestätigung       |  |  |
|----------------------------------------------------------------------------------------------------|----------------------------------------------------------------------------------------------------|----------------------------------|---------------------------------|------------------------|--|--|
|                                                                                                    | Bitte melder                                                                                                    | n Sie sich mit Ihre              | n Daten an.                     |                        |  |  |
| i Hinweis: System                                                                                                    | umstellung Sollten Sie sich bereits vo                                                                               | r dem 24. April 2018 registriert | haben, überprüfen Sie bitte Ihr | e E-Mails. Sie sollten |  |  |
| eine E-Mail zur Re-Aktivierung ihres Accounts erhalten haben. Falls Sie keine E-Mail zur Re-Aktivierung erhalten haben, bitten wir Sie, sich<br>erneut zu registrieren. Wir entschuldigen uns für die entstandenen Unannehmlichkeiten. |                                                                                                    |                                  |                                 |                        |  |  |
| Ihre E-Mail-Adresse                                                                                                    | E-Mail-Adresse                                                                                                    |                                  |                                 |                        |  |  |
| Ihr Passwort                                                                                                    | Passwort                                                                                                    |                                  |                                 |                        |  |  |
|                                                                                                    | ⑦ Passw                                                                                                    | vort vergessen?                  |                                 |                        |  |  |
|                                                                                                    | LOGIN                                                                                                    | <i>→</i>                         |                                 |                        |  |  |
| <u>م</u> +                                                                                                    | Kostenlos registrieren                                                                                               | <u>₽</u> +                       | Ohne Registrierung f            | ortfahren              |  |  |
| Vorteile des kostenlosen<br>» Keine erneute Adressein<br>» Übersicht über alle gebu<br>» Vereinfachte Upgrade- un<br>» Attraktive Angebote & Sp                                                                                        | Kundenkontos:<br>gabe bei zukünftigen Buchungen<br>chten Parkplätze<br>ad Stornofunktionen<br>vecials per Newsletter |                                  |                                 |                        |  |  |

#### Schritt 4 – Buchungsübersicht & Bezahldaten

In diesem Schritt sehen Sie nochmals ihre ausgewählten Produkte abzüglich allfälliger Promotioncodes. Nach der Eingabe Ihrer Bezahldaten werden diese auf Gültigkeit geprüft.

| Bitte überprüfen Sie Ihre Buchung.                                                                   |                                                                                                    |  |  |  |
|----------------------------------------------------------------------------------------------------|----------------------------------------------------------------------------------------------------|--|--|--|
| Zusammenfassung                                                                                      |                                                                                                    |  |  |  |
| Beschreibung                                                                                         |                                                                                                    |  |  |  |
| Parkplatzreservierung, 15.05.2018 21:59 - 16.05.2018 22:00<br>Parkhaus 3 -> Parkhaus 3 - Normaltarif | 6                                                                                                    |  |  |  |
| Gutschein: E                                                                                         | ŧ                                                                                                    |  |  |  |
|                                                                                                    | MwSt. 20% €                                                                                                    |  |  |  |
|                                                                                                    | Gesamtpreis C 3                                                                                                    |  |  |  |
| Rechnungsadresse                                                                                     |                                                                                                    |  |  |  |
| Herr Stefan Testilogs                                                                                | ⊘Adresse ändern                                                                                                    |  |  |  |
|                                                                                                    | + <u>Adresse hinzufügen</u>                                                                                                    |  |  |  |
| Geben Sie bitte Ihre Zahlungsdaten ein:                                                              |                                                                                                    |  |  |  |
| Betreg: 32,17 EUR<br>Datum: 2018-05-03<br>VIE-PH3-40001340 Order<br>40001373                         | Geben Sie bitte folgende Daten ein:<br>Karteninhaberi  <br>Kartennummeri<br>Ablaufdatum: V V<br>Kartenprüfnummen 0<br>Kartenprüfnummen 0<br>VISA mmmmen |  |  |  |
| ABBRECHEN                                                                                            | WEITER >                                                                                                    |  |  |  |

## Schritt 5 – Buchungsabschluss

Bei erfolgreicher Überprüfung muss die Buchung nun durch das Akzeptieren der AGBs und mit Klick auf "Zahlungspflichtig bestellen" abgeschlossen werden.

|                                                                   | 00                                                                                                    | 4                                  | - 5                       |  |  |
|-------------------------------------------------------------------|----------------------------------------------------------------------------------------------------|------------------------------------|---------------------------|--|--|
|                                                                   | Parkzeitraum Produktauswahl Persönliche Daten Bez                                                                                                    | ahlung Be                          | stätigung                 |  |  |
| Bitte überprüfen Sie Ihre Auswahl und bestätigen Sie den Auftrag: |                                                                                                    |                                    |                           |  |  |
| (i)                                                               | () Ihre Zahlungsdaten wurden erfolgreich validiert. Bitte führen Sie Ihre Buchung fort.                                                                                                    |                                    |                           |  |  |
| Newsletter                                                        |                                                                                                    |                                    |                           |  |  |
| Sie n                                                             | Sie möchten Neuigkeiten vom Flughafen Wien erhalten?                                                                                                    |                                    |                           |  |  |
|                                                                   | Ja, ich willige ein, dass der Flughafen Wien meine angegebene E-Mail-Adresse nutzt, um mir Informationen über eigene Angebote und Partnerangebote<br>zukommen zu lassen. Der werblichen Nutzung meiner E-Mail-Adresse kann ich jederzeit gegenüber dem Flughafen Wien widersprechen, ohne dass mir<br>hierfür Kosten entstehen. Weitere Infos hierzu finde ich unter den 🔀 Datenschutzbestimmungen. |                                    |                           |  |  |
| AGE                                                               | \GB und Datenschutz                                                                                                    |                                    |                           |  |  |
|                                                                   | Ich akzeptiere die 🖉 Allgemeinen Geschäftsbedingungen, 🖉 Erweiterte Allgemeine Geschäftsbedingungen, 🖂                                                                                                    | Datenschutzrichtlinie . (*)        |                           |  |  |
|                                                                   |                                                                                                    | Hinweis: Mit (*) gekennzeichnete F | elder sind Pflichtfelder. |  |  |
| ×                                                                 | × Abbrechen Zal                                                                                                    | hlungspflichtig best               | ellen 🗸                   |  |  |

## Schritt 6 – Buchungsbestätigung

Wurde dies durchgeführt erhält man die Bestätigungsseite und kurz danach eine E-Mail mit dem entsprechenden QR-Code und PDF als Anhang.

| Danke, dass Sie Ihren Auftrag aufgegeben haben.                             |                                                                                                    |  |  |  |
|-----------------------------------------------------------------------------|----------------------------------------------------------------------------------------------------|--|--|--|
| Buchungsbestätigung                                                         |                                                                                                    |  |  |  |
| Die Bestätigung wurde an Ihre E-Mail-Adresse                                |                                                                                                    |  |  |  |
| Um die Bestätigung als PDF herunterzuladen, klicken Sie auf folgenden Link: | Um die Bestätigung in Wallet herunterzuladen, klicken Sie auf folgenden Link:                                                                                         |  |  |  |
|                                                                             |                                                                                                    |  |  |  |
| © EDE-Bestatigung                                                           | Buchung zu Wallet hinzufügen                                                                                                    |  |  |  |
|                                                                             | Apple Wallet wird von iOS Geräten unterstützt.<br>User anderer Betriebssysteme können Apps von Drittanbietern installieren, um<br>Wallet Dateien ebenfalls zu nutzen. |  |  |  |
|                                                                             | Apple Vitallet                                                                                                    |  |  |  |
|                                                                             |                                                                                                    |  |  |  |